# **MSaturator**

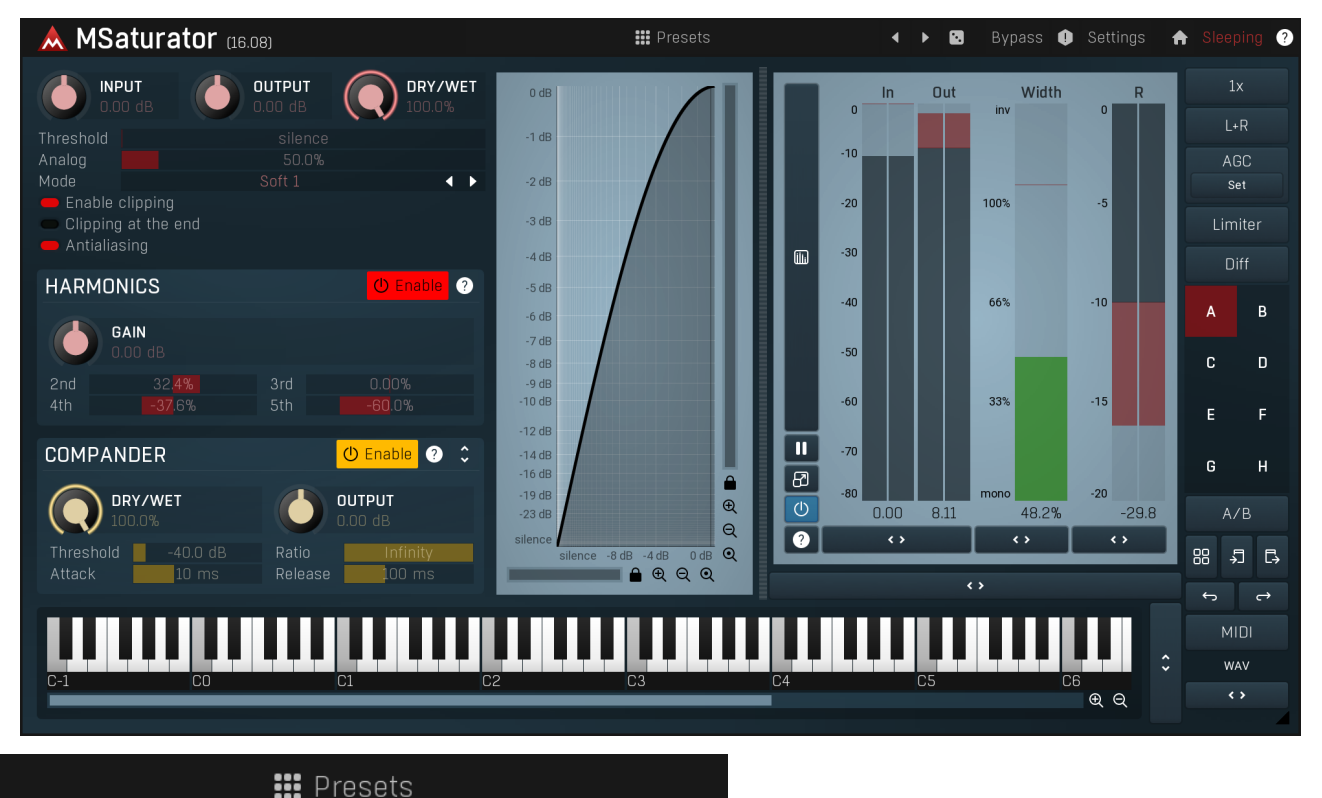

Presets

Presets button shows a window with all available presets. A preset can be loaded from the preset window by double-clicking on it, selecting via the buttons or by using your keyboard. You can also manage the directory structure, store new presets, replace existing ones etc. Presets are global, so a preset saved from one project, can easily be used in another. The arrow buttons next to the preset button can be used to switch between presets easily.

Holding **Ctrl** while pressing the button loads a random preset. There must be some presets for this feature to work of course.

Presets can be backed up by 3 different methods:

- A) Using "Backup" and "Restore" buttons in each preset window, which produces a single archive of all presets on the computer.
- B) Using "Export/Import" buttons, which export a single folder of presets for one plugin.
- C) By saving the actual preset files, which are found in the following directories (not recommended):

Windows: C:\Users\{username}\AppData\Roaming\MeldaProduction

Mac OS X: /Library/Application support/MeldaProduction

Files are named based on the name of the plugin like this: "{pluginname}.presets", so for example MAutopan.presets or MDynamics.presets. If the directory cannot be found on your computer for some reason, you can just search for the particular file.

Please note that prior to version 16 a different format was used and the naming was "{pluginname}presets.xml". *The plugin also supports an online preset exchange. If the computer is connected to the internet, the plugin connects to our server once a week, submits your presets and downloads new ones if available. This feature is manually maintained in order to remove generally unusable presets, so it may take some time before any submitted presets become available. This feature relies on each user so we strongly advise that any submitted presets be named and organised in the same way as the factory presets, otherwise they will be removed.* 

## Left arrow

Left arrow button loads the previous preset.

## Right arrow

Right arrow button loads the next preset.

### Randomize Randomize button loads a random preset.

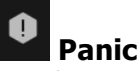

Panic button resets the plugin state. You can use it to force the plugin to report latency to the host again and to avoid any audio problems. For example, some plugins, having a look-ahead feature, report the size of the look-ahead delay as latency, but it is inconvenient to do that every time the look-ahead changes as it usually causes the playback to stop. After you tweak the latency to the correct value, just click this button to sync the track in time with the others, minimizing phasing artifacts caused by the look-ahead delay mixing with undelayed audio signals in your host. It may also be necessary to restart playback in your host.

Another example is if some malfunctioning plugin generates extremely high values for the input of this plugin. A potential filter may start generating very high values as well and as a result the playback will stop. You can just click this button to reset the plugin and the playback will start again.

### Settings Settings

Settings button shows a menu with additional settings of the plugin. Here is a brief description of the separate items.

Licence manager lets you activate/deactivate the plugins and manage subscriptions. While you can simply drag & drop a licence file onto the plugin, in some cases there may be a faster way. For instance, you can enter your user account name and password and the plugin will do all the activating for you.

There are 4 groups of settings, each section has its own detailed help information: GUI & Style enables you to pick the GUI style for the plug-in and the main colours used for the background, the title bars of the windows and panels, the text and graphs area and the highlighting (used for enabled buttons, sliders, knobs etc).

Advanced settings configures several processing options for the plug-in.

Global system settings contains some settings for all MeldaProduction plugins. Once you change any of them, restart your DAW if needed, and it will affect all MeldaProduction plugins.

Dry/Wet affects determines, for Multiband plug-ins, which multiband parameters are affected by the Global dry/wet control.

Smart interpolation adjusts the interpolation algorithm used when changing parameter values; the higher the setting the higher the audio quality and the lower the chance of zippering noise, but more CPU will be used.

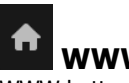

### www

WWW button shows a menu with additional information about the plugin. You can check for updates, get easy access to support, MeldaProduction web page, video tutorials, Facebook/Twitter/YouTube channels and more.

Sleep indicator

Sleep indicator informs whether the plugin is currently active or in sleep mode. The plugin can automatically switch itself off to save CPU, when there is no input signal and the plugin knows it cannot produce any signal on its own and it generally makes sense. You can disable this in Settings / Intelligent sleep on silence both for individual instances and globally for all plugins on the system.

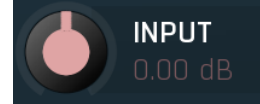

Input gain

Input gain defines the input gain. Range: -24.00 dB to +24.00 dB, default 0.00 dB

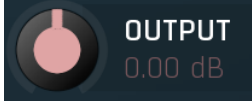

Output gain Output gain defines the gain applied to the output.

Range: -24.00 dB to +24.00 dB, default 0.00 dB

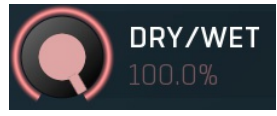

Dry/Wet

Dry/Wet defines ratio between dry and wet signals. 100% means fully processed, 0% means no processing at all. Range: 0.00% to 100.0%, default 100.0%

### Threshold

Threshold

Threshold determines the minimal signal level above which the effect starts to apply. By lowering the threshold you increase loudness and also distortion.

Range: silence to 0.00 dB, default silence

### Analog

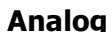

Analog determines the amount of even harmonics added to the signal in addition to the main saturation, which is typical for analogue saturation. The amount of the harmonics is dependent on the saturation signal, unlike the full harmonic control in the Harmonics panel, which is completely independent of the actual saturation processing.

#### Mode

Mode defines the limiting shape. When disabled the whole saturation unit is disabled leaving only the harmonics processor.

### Enable clipping

Enable clipping activates the clipper performed after the saturation and before the harmonics generator.

### Clipping at the end

Clipping at the end

Clipping at the end makes the optional clipping performed at the end of the signal chain as opposed to after saturation.

#### Antialiasing

Antialiasing

Enable clipping

🞑 Mode

Antialiasing activates the integrated antialiasing system which lowers the level of aliasing without the need for oversampling.

### **Harmonics** panel HARMONICS ? GAIN 3rd 2nd 4th **50**.0% Harmonics panel provides a generator of additional harmonics. This processing is applied after the saturation. It is well-known phenomenon, that transistors and digital shaping devices generate only odd harmonics (3rd, 5th), while tubes, tapes and other nonlinear analog devices create even harmonics (2nd, 4th) too. GAIN Gain Gain defines the input gain when the harmonics control is enabled. It may come in handy as the character of each harmonic depends on the input level and also the clipper being the last module in the plugin could cause hard digital distortion if overdriven by generated harmonics. Range: -24.00 dB to +24.00 dB, default 0.00 dB 2nd 2nd 2nd controls the amount of 2nd harmonic typical for tubes. Range: -100.0% to 100.0%, default 0.00% 3rd 3rd 3rd controls the amount of 3rd harmonic typical for transistors. Range: -100.0% to 100.0%, default 0.00% 4th 4th 4th controls the amount of 4th harmonic typical for tubes. Range: -100.0% to 100.0%, default 0.00% 5th 5th 5th controls the amount of 5th harmonic typical for transistors. Range: -100.0% to 100.0%, default 0.00%

## **Compander panel**

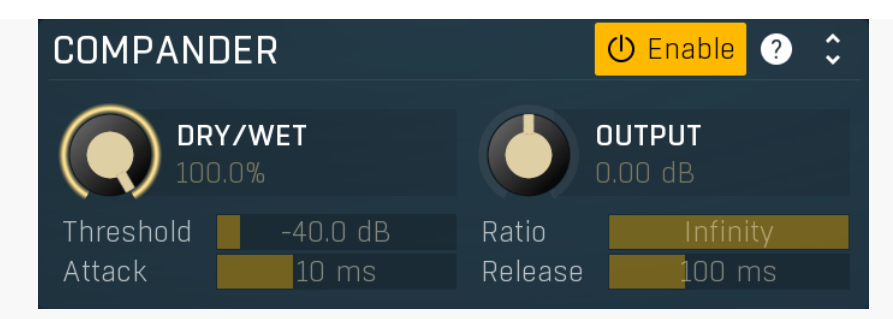

Compander panel controls the integrated compander dynamics section, which works like this: a compressor processes the input so that the levels are more stable for the saturation section and afterwards the compressor effect is undone. This feature greatly improves the saturation stability and produces sort of analogue behaviour, which is generally dynamic.

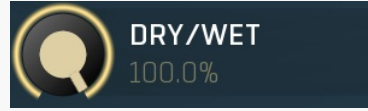

Dry/Wet

Dry/Wet defines the ratio between dry and wet signals for the compressor. 100% means fully processed, 0% means no processing at all.

This feature essentially provides a modern way to do so-called parallel (or 'New York') compression. Essentially there are main 2 approaches to compression - A) set the threshold high, so that it affects everything above it, B) set the threshold low and use dry/wet to actually lower the effect of compression, which provides an easy way to control the amount of compression without too much editing of the more advanced parameters. Please note that lowering ratio does NOT have the same effect as lowering dry/wet in most cases. Range: 0.00% to 100.0%, default 100.0%

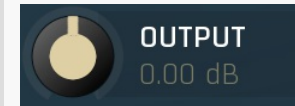

### Output gain

Output gain defines the power modification applied to the output signal. The compressor generally lowers the level, it is reasonable to amplify the output, so that the saturator can produce the desired effect. Since the gain is undone by the compander output, it mostly controls the amount of saturation actually.

Range: -20.00 dB to +20.00 dB, default 0.00 dB

### Threshold -40.0 dB Threshold

Threshold determines the minimum signal level above which the compression effect starts to apply. Range: -80.0 dB to 0.00 dB, default -40.0 dB

### Ratio Infinity Ratio

10 ms

Ratio defines the compression ratio of the input signal above the threshold. The higher the ratio, the more compression you get. Range: 1.00 : 1 to Infinity, default Infinity

### Attack

### Attack

Attack defines the attack time, that is how quickly the level detector increases the measured input level. When the input peak level is higher than the current level measured by the detector, the detector moves into the attack mode, in which the measured level is increased depending on the input signal. The higher the input signal, or the shorter the attack time, the faster the measured level rises. Once the measured level exceeds the **Threshold** then the dynamics processing (compression, limiting, gating) will start.

There must be a reasonable balance between attack and **release** times. If the attack is too long compared to the release, the detector will tend to keep the measured level low, because the release would cause that level to fall too quickly. In most cases you may expect the attack time to be shorter than the release time.

To understand the working of a level detector, it is best to cover the typical cases:

In a **compressor** the attack time controls how quickly the measured level moves above the threshold and the processor begins compressing. As a result, a very short attack time will compress even the beginning transient of a snare drum for example, hence it would remove the punch. With a very long attack time the measured level may not even reach the threshold, so the compressor may not do anything.

In a **limiter** the attack becomes a very sensitive control, defining how much of the signal is limited and how much of it becomes saturated/clipped. If the attack time is very short, limiting starts very quickly and the limiter catches most peaks itself and reduces them, providing lower distortion, but can cause pumping. On the other hand, a higher attack setting (typically above 1ms) will let most peaks through the limiter to the subsequent in-built clipper or saturator, which causes more distortion of the initial transient, but less pumping.

In a **gate** the situation is similar to a compressor - the attack time controls how quickly the measured level can rise above the threshold at which point the gate opens. In this case you will usually need very low attack times, so that the gate reacts quickly enough. The inevitable distortion can then be avoided using look-ahead and hold parameters.

In a modulator, the detector is driving other parameters, a filter cut-off frequency for example, and the situation really depends on the target. If you want the detector to react quickly on the input level rising, use a shorter attack time; if you want it to follow the flow of the input signal slowly, use longer attack and release times. Range: 0 ms to 1000 ms, default 10 ms

### Release 100 ms Release

Release defines the release time, that is how quickly the level detector decreases the measured input level. The shorter the release time, the faster the response is. Once the attack stage has been completed, when the input peak level is lower than the current level measured by the detector, the detector moves into the release mode, in which the measured level is decreased depending on the input signal. The lower the input signal, or the shorter the release time, the faster the measured level drops. Once the measured level falls under the **Threshold** then the dynamics processing (compression, limiting, gating) will stop.

There must be a reasonable balance between **attack** and release times. If the attack is too long compared to release, the detector would tend to keep the level low, because release would cause the level to fall too quickly. Hence in most cases you may expect the attack time to be shorter than the release time.

To understand the working of a level detector, it is best to cover the typical cases:

In a **compressor** the release time controls how quickly the measured level falls below the threshold and the compression stops. As a result a very short release time makes the compressor stop quickly, for example, leaving the sustain of a snare drum intact. On the other hand, a very long release keeps the compression working longer, hence it is useful to stabilize the levels.

In a **limiter** the release time keeps the measured level above the limiter threshold causing the gain reduction. Having a very long release time in this case doesn't make sense as the limiter would be working continuously and the effect would be more or less the same as simply decreasing the input gain manually. However too short a release time lets the limiter stop too quickly, which usually causes distortion as the peaks through the limiter to the subsequent in-built clipper or saturator. Hence release time is used to avoid distortion at the expense of decreasing the output level.

In a **gate** the situation is similar to a compressor - the release time controls how quickly the measured level can fall below the threshold at which point the gate closes. Having a longer release time in a gate is a perfectly acceptable option. The release time will basically control how much of the sound's sustain will pass.

In a modulator, the detector is driving other parameters, a filter cut-off frequency for example, and the situation really depends on the target. If you want the detector to react quickly on the input level falling, use a shorter release time; if you want it to follow the flow of the input signal slowly, use longer attack and release times. Range: 1.0 ms to 10000 ms, default 100 ms

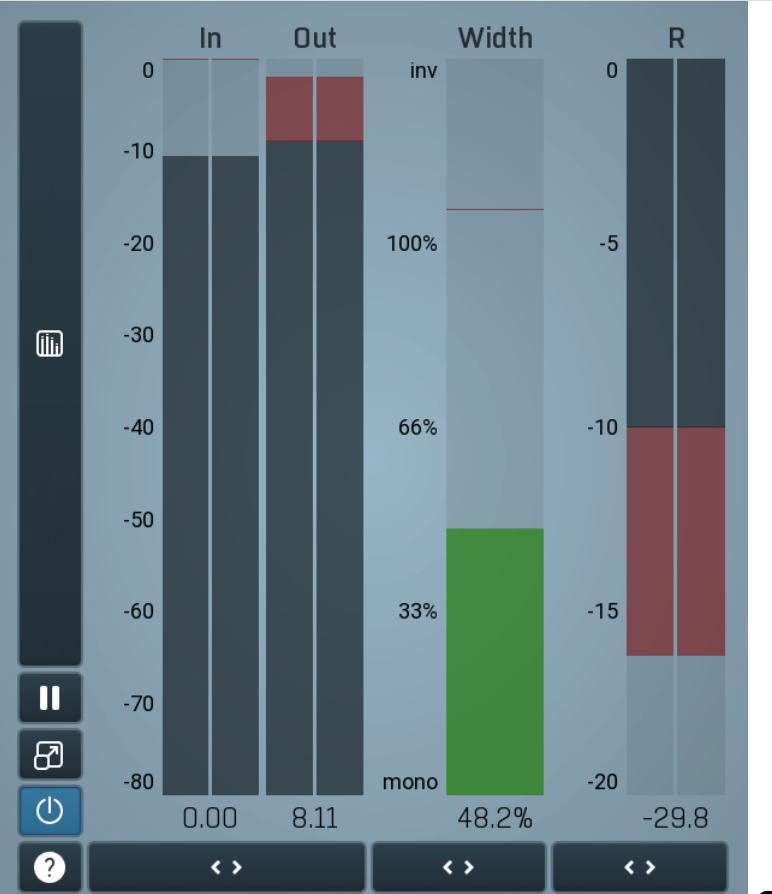

**Global meter view** 

Global meter view provides a powerful metering system. If you do not see it in the plug-in, click the **Meters** or **Meters & Utilities** button to the right of the main controls. The display can work as either a classical level indicator or, in time graph mode, show one or more values in time. Use the first button to the left of the display to switch between the 2 modes and to control additional settings, including pause, disable and pop up the display into a floating window. The meter always shows the actual channels being processed, thus in M/S mode, it shows mid and side channels.

In the classical level indicators mode each of the meters also shows the recent maximum value. Click on any one of these values boxes to reset them all.

**In meter** indicates the total input level. The input meter shows the audio level before any specific processing (except potential oversampling and other pre-processing). It is always recommended to keep the input level under 0dB. You may need to adjust the previous

processing plugins, track levels or gain stages to ensure that it is achieved.

As the levels approach 0dB, that part of the meters is displayed with red bars. And recent peak levels are indicated by single bars.

**Out meter** indicates the total output level. The output meter is the last item in the processing chain (except potential downsampling and other post-processing). It is always recommended to keep the output under 0dB.

As the levels approach 0dB, that part of the meters is displayed with red bars. And recent peak levels are indicated by single bars.

**R meter** shows gain reduction for each channel. Negative values, running down from the top, mean that compression or limiting is occurring. The lower the value, the stronger the effect. For maximum transparency you should try to achieve the least amount of gain reduction. Expansion is not indicated in this meter.

Width meter shows the stereo width at the output stage. This meter requires at least 2 channels and therefore does not work in mono mode. Stereo width meter basically shows the difference between the mid and side channels.

When the value is **0%**, the output is monophonic. From 0% to 66% there is a green range, where most audio materials should remain. **From 66% to 100%** the audio is very stereophonic and the phase coherence may start causing problems. This range is colored blue. You may still want to use this range for wide materials, such as background pads. It is pretty common for mastered tracks to lie on the edge of green and blue zones.

**Above 100%** the side signal exceeds the mid signal, therefore it is too monophonic or the signal is out of phase. This is marked using red color. In this case you should consider rotating the phase of the left or right channels or lowering the side signal, otherwise the audio will be highly mono-incompatible and can cause fatigue even when played back in stereo.

For most audio sources the width is fluctuating quickly, so the meter shows a 400ms average. It also shows the temporary maximum above it as a single coloured bar.

If you right click on the meter, you can enable/disable loudness pre-filtering, which uses EBU standard filters to simulate human perception. This may be useful to get a more realistic idea about stereo width. However, since humans perceive the bass spectrum as lower than the treble, this may hide phase problems in that bass spectrum.

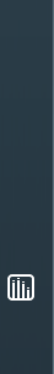

### Time graph

Time graph button switches between the metering view and the time-graphs. The metering view provides an immediate view of the current values including a text representation. The time-graphs provide the same information over a period of time. Since different time-graphs often need different units, only the most important units are provided.

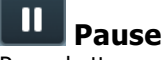

Pause button pauses the processing.

## Popup

Popup button shows a pop-up window and moves the whole metering / time-graph system into it. This is especially useful in cases where you cannot enlarge the meters within the main window or such a task is too complicated. The pop-up window can be arbitrarily resized. In metering mode it is useful for easier reading from a distance for example. In time-graph mode it is useful for getting higher accuracy and a longer time perspective.

### Enable

Enable button enables or disables the metering system. You can disable it to save system resources.

Collapse

Collapse button minimizes or enlarges the panel to release space for other editors.

Collapse

<>

Collapse button minimizes or enlarges the panel to release space for other editors.

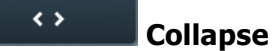

Collapse button minimizes or enlarges the panel to release space for other editors.

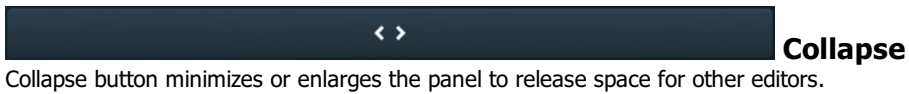